Programmable Real-Time Unit

(PRU)

<sup>23-03-17</sup> CMPT 433

Slides 15.0

© Brian Fraser

# Topics

How can we do hard real-time on the BBG?
 How can we get our code into the PRU?
 How can we use GPIO with the PRU?

#### Hard Real-Time with BBG: About the PRU

# Our Definitions of Realtime

#### • Hard Realtime

- User requires..
- "Guaranteed Services" Mathematical/logical proof or exhaustive simulation required
- Hard real-time is about..
- Soft Realtime
  - User only requires..

(statistical analysis)

- "Best effort Services"
   Ex: Average # missed deadline < 2 per minute.</li>
- Soft real-time is about..

# Motivation

- Linux can do fine with soft real-time tasks
  - ~10s of ms accuracy/latency
- Hard real-time
  - Cannot use Linux: cannot
    - but, Linux gives us great software power!
  - Analyze system and
    - from soft real-time and non-real-time
- Hard real-time task solution
  - Run hard real-time tasks on a processor without Linux
    - Use external processor (Arduino)
    - Use internal microcontroller (PRU)

### PRU

- Programmable Real-time Unit (PRU)
  - BBG's AM335x System on Chip (SoC) has
     2 integrated programmable microcontrollers
  - Run bare-metal programs

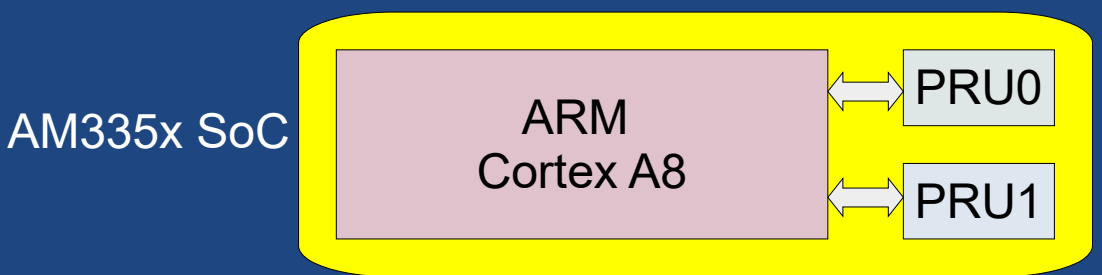

- Useful for hard real-time interactions, such as:
  - deterministic latency to respond to GPIO event
    - GPIO and ..
    - (Ex: timing ultrasonic distance sensor readings)
  - .. (manual) protocol implementation: UART, I2C, SPI, Neo-pixel 1-wire protocol, ...
- It is called the PRU and Industrial Communication Subsystem (PRU-ICSS)

## **PRU** Architecture

#### • 2 PRUs: PRU0, PRU1

- 32-bit RISC processors, 200MHz
- Each PRU has:
  - own registers
  - PRU RAM: 8KB dedicated; 12KB shared

#### Resources

- Share RAM with Linux
- "Enhanced" GPIO pins (fast in/out on some P8/P9 pins)
- Peripheral access (UART, etc)
- And more!
   (interrupts, OCP Port to access general hardware, ...)

### Interface to PRU

- Linux's Remote Processor Framework
  - ..
  - called remoteproc
- (bbg)\$ Is /sys/class/remoteproc/
  - 0: power management (Cortex M3 co-processor: Wakeup M3)
  - 1: PRU0 (32-bit RISC, 200MHz)
  - 2: PRU1 (32-bit RISC, 200MHz)
- remoteproc can load firmware from /lib/firmware into a remote processor:
  - (bbg)\$ cd /sys/class/remoteproc/remoteproc1/ (bbg)\$ echo 'stop' | sudo tee ./state (bbg)\$ echo 'start' | sudo tee ./state (bbg)\$ cat ./state

### Coding the PRU

## Sample Program

#include <stdint.h> #include <pru cfg.h> #include "resource table empty.h"

// Delay 250ms (# cycles 200Mhz / 4) #define DELAY 250 MS 5000000

volatile register uint32 t \_\_\_R30; // output GPIO register volatile register uint32 t **R31**; // input GPIO register

{

// GPIO Output: P8 12 = pru0 pru r30 14 // = LEDDP2 (Turn on/off right 14-seg digit) #define DIGIT ON OFF MASK (1 << 14)

// GPIO Input: P8 15 = pru0 pru r31 15 // = JSRT (Joystick Right) on Zen Cape #define JOYSTICK\_RIGHT\_MASK (1 << 15)</pre>

23-03-17 = 14SeqFun.c

void main(void) // Toggle digit on/off; slow down when RIGHT press while (true) { R30 ^= DIGIT ON OFF MASK; delay cycles(DELAY 250 MS); // Longer delay if pressed

if (!( \_R31 & JOYSTICK\_RIGHT\_MASK)) { delay cycles(DELAY 250 MS);

## **Build Process**

•

- Place code in some folder on host (use Git!)
- Code with VS Code as usual!
- Custom makefile copies files to shared folder (host)\$ make
- In shared folder, build gen/ledFun.out natively on BBG (bbg)\$ cd /mnt/remote/pru/ledFun (bbg)\$ make
- Install into PRU (via /lib/firmware/am335x-pru0-fw): (bbg)\$ make install\_PRU0

# Tools

#### PRU Code Generation Tools (PRU CGT)

- clpru compiler for C code (C89/C99)
- Pre-installed on BBG
- Can code in ASM for more control, but we'll do C

#### Debugging (FYI)

- Install PRU Debugger from sourceforge.net/projects/prudebug/
- Run: (bbg)\$ prudebug

#### **Debugger Commands**

rregister infopru nswitch to PRU nDDDebug dump PRU memoryRESETReset this PRUSSSingle stepBRSet breakpointQQuit

#### GPIO with PRU

# **GPIO** Output

• PRU's Enhanced GPIO can access some pins on P8 & P9, such as

| Head_pin | \$PINS | ADDR/OFFSET | GPIO NO.  | Name | Mode7     | Mode6               | Mode5              |
|----------|--------|-------------|-----------|------|-----------|---------------------|--------------------|
| P9_24    | 97     | 0x984/184   | UART1_TXD | 15   | gpio0[15] | pr1_pru0_pru_r31_16 | pr1_uart0_txd      |
| P9_25    | 107    | 0x9ac/1ac   | GPIO3_21  | 117  | gpio3[21] | pr1_pru0_pru_r31_7  | pr1_pru0_pru_r30_7 |
| P9_26    | 96     | 0x980/180   | UART1_RXD | 14   | gpio0[14] | pr1_pru1_pru_r31_16 | pr1_uart0_rxd      |
| P9_27    | 105    | 0x9a4/1a4   | GPIO3_19  | 115  | gpio3[19] | pr1_pru0_pru_r31_5  | pr1_pru0_pru_r30_5 |
| P9_28    | 103    | 0x99c/19c   | SPI1_CS0  | 113  | gpio3[17] | pr1_pru0_pru_r31_3  | pr1_pru0_pru_r30_3 |
| P9_29    | 101    | 0x994/194   | SPI1_D0   | 111  | gpio3[15] | pr1_pru0_pru_r31_1  | pr1_pru0_pru_r30_1 |
| P9_30    | 102    | 0x998/198   | SPI1_D1   | 112  | gpio3[16] | pr1_pru0_pru_r31_2  | pr1_pru0_pru_r30_2 |
| P9_31    | 100    | 0x990/190   | SPI1_SCLK | 110  | gpio3[14] | pr1_pru0_pru_r31_0  | pr1_pru0_pru_r30_0 |

PRU Pin Naming pr1\_pru<N>\_pru\_r3<D>\_<B>
N: 0 or 1, for PRU0 or PRU1
D: 0 for output, 1 for input (Direction)
B: 0-31 for Bit number

- Ex: pr1\_pru0\_pru\_r31\_3 = PRU\_\_\_, Direction \_\_\_\_, Pin #\_\_\_; maps to P9\_28

# GPIO Output Example - Flash 14 Seg

#### • Drive LED with P8\_12

| Head_pin | \$PINS | ADDR/OFFSET | GPIO NO. | Name     | Mode7     | Mode6               |
|----------|--------|-------------|----------|----------|-----------|---------------------|
| P8_12    | 12     | 0x830/030   | 44       | GPIO1_12 | gpio1[12] | pr1_pru0_pru_r30_14 |

- P8\_12 = pr1\_pru0\_pru\_r30\_14
 (r30=output)

#### Configure Pin

(bbg)\$ **config-pin -l P8\_12** Available modes for P8\_12 are: default gpio gpio\_pu gpio\_pd eqep pruout

(bbg)\$ **config-pin P8\_12 pruout** Current mode for P8\_12 is: pruout

(bbg)\$ **config-pin -q P8\_12** Current mode for P8\_12 is: pruout

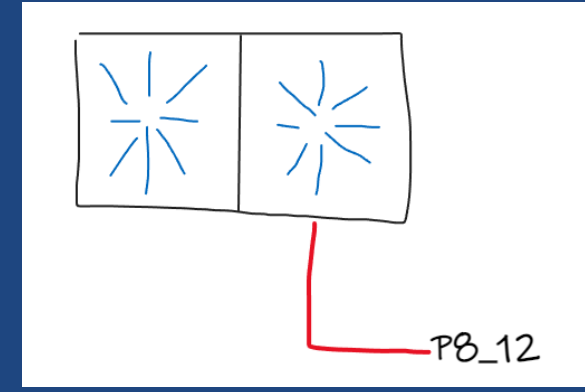

## Getting 14SegFun.c Working

#### Setup (all commands on Target)

 Set both GPIO pins to be controlled by PRU0 config-pin p8\_12 pruout config-pin p8\_15 pruin

#### **Display something on 14-seg display:**

2a. Enable I2C: config-pin P9\_18 i2c config-pin P9\_17 i2c

 2b. Enable I2C chip & set pattern; Pick correct board

 ZEN CAPE GREEN:
 ZEN CAPE RED

 i2cset -y 1 0x20 0x00 0x00
 i2cset -y 1 0x20 0x02 0x00

 i2cset -y 1 0x20 0x01 0x00
 i2cset -y 1 0x20 0x03 0x00

 i2cset -y 1 0x20 0x14 0x1E
 i2cset -y 1 0x20 0x00 0x01

 i2cset -y 1 0x20 0x15 0x78
 i2cset -y 1 0x20 0x01 0x5e

3. On target, compile PRU code (after copying to target) & load: make make install\_PRU0

## Interactive Demo: 14SegFun changes

#### Change 14SegFun code to:

- Create a
  - void flash(int onDelayMs, int offDelayMs);
  - (note: must have a constant for `\_\_delay\_cycles`)
- Make it flash slow once, then fast twice
- Make it flash faster and faster, repeat

#### Build Reminder

- On <u>host</u>, copy files to shared folder (host) \$ make
- On <u>target</u>, build gen/14SegFun.out (based on folder name)
   (bbg) \$ make
- On <u>target</u>, install to /lib/firmware/am335x-pru0-fw (bbg) \$ make install\_PRU0

### How To Start/Stop PRU Code

- Control PRU Via filesystem:
  - (bbg) \$ cd /sys/class/remoteproc/remoteproc1/
  - (bbg)\$ cat ./state
  - (bbg) \$ echo 'stop' | sudo tee ./state
  - (bbg) \$ echo 'start' | sudo tee ./state
  - (bbg)\$ cat state
- Note: Starting / Stopping twice generates error
- View gen/ledFlashC.out (bbg) \$ readelf -h gen/ledFlashC.out

## **GPIO** Output Example to Custom LED

#### • Drive LED with P9 27

| P9_27 105 0x9a4/1a4 GPIO3_19 115 gpio3[19] pr1_pru0                       | _pru_r31_5 pr1_pru0_pru_r30_5 |
|---------------------------------------------------------------------------|-------------------------------|
| - P9_27 = pr1_pru0_pru_r30_5<br>(0=output)                                |                               |
| Configure Pin                                                             |                               |
| <pre>(bbg)\$ config-pin -l P9_27<br/>Available modes for P9_27 are:</pre> | pq_27<br>470n<br>GND =        |
| 23-03-17                                                                  |                               |

# **GPIO** input

#### • Configure pin with pruin

(bbg)\$ **config-pin -l P9\_28** Available modes for P9\_28 are: default gpio gpio\_pu gpio\_pd spi\_cs pwm pwm2 pruout pruin

(bbg)\$ **config-pin P9\_28 pruin** Current mode for P9\_28 is: pruin

(bbg)\$ **config-pin -q P9\_28** Current mode for P9\_28 is: pruin

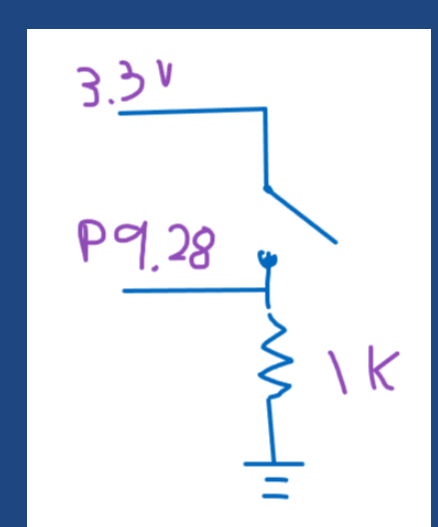

Interactive Demo: Copy 14SegFun to buttonFun

- Make LED mirror the button state
- N'th time button is pressed, flash LED N times
- Press and hold to reset N to 0

### **Review Questions**

- What does PRU-ICSS stand for?
- Why would we use the PRU-ICSS?
- Explain the following pin: pr1\_pru0\_pru\_r31\_1
- What is the build process for developing PRU code?
- In our examples, how does the PRU manage time?

## Summary

- Use PRU to meet hard real-time deadlines for RT tasks
- Process
  - Develop on host
  - Compile & install on Target
- GPIO via PRU pins
  - pr1\_pru0\_r30\_5: PRU 0, Output (0), Pin 5
  - Configure pins via Linux: (bbg)\$ config-pin p9\_27 pruout (bbg)\$ config-pin p9\_28 pruin

- See P8/P9 pin description PDF.